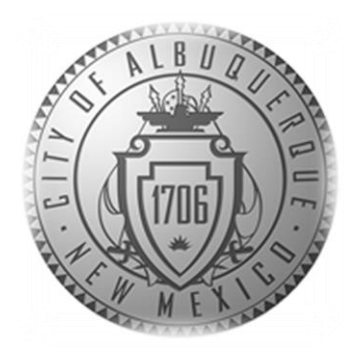

# SENIOR AFFAIRS POINT OF SALE SYSTEM MEMBERSHIPS TRAINING COURSE

#### Section 4 Renewing a DSA Membership

Revised December 28, 2016

#### • When does a member renew a membership?

- When a member's membership has expired
- When a member's membership is about to expire

# • When is a membership NOT a renewal?

#### Age Eligibility Group Change:

- If a person has moved into a new eligible age class (White to Yellow, Yellow to Blue), you will **NOT** process this as a renewal. You will create a new membership and print a new membership card. This ensures the correct membership card is printed.
- Once you have created a new membership and issued a new membership card for a person who has changed into a new age eligibility class, you will reprint a receipt and stamp it with the **Age Update** stamp.
- Provide the stamped receipt to the manager so that the manager can merge the files and the citizen's membership expiration date remains the same.

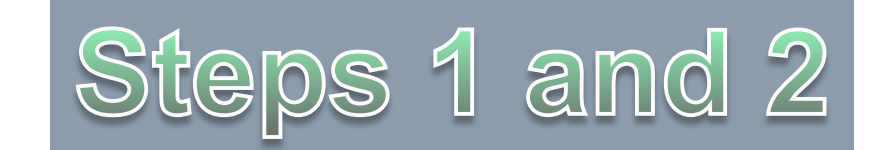

- **Overview:** When a member's membership is expired or about to expire and they:
  - Want to pay and renew and
  - They are NOT in a new eligibility age class, you will complete the following tasks/steps:
    - 1. Have the member fill out a SAMS Registration form. (Membership forms must be completed annually.)
    - 2. Swipe the member's card through the Point of Sales system to pull up the member's Information or click on guest lookup to find the member in the system to verify the member's information is correct.

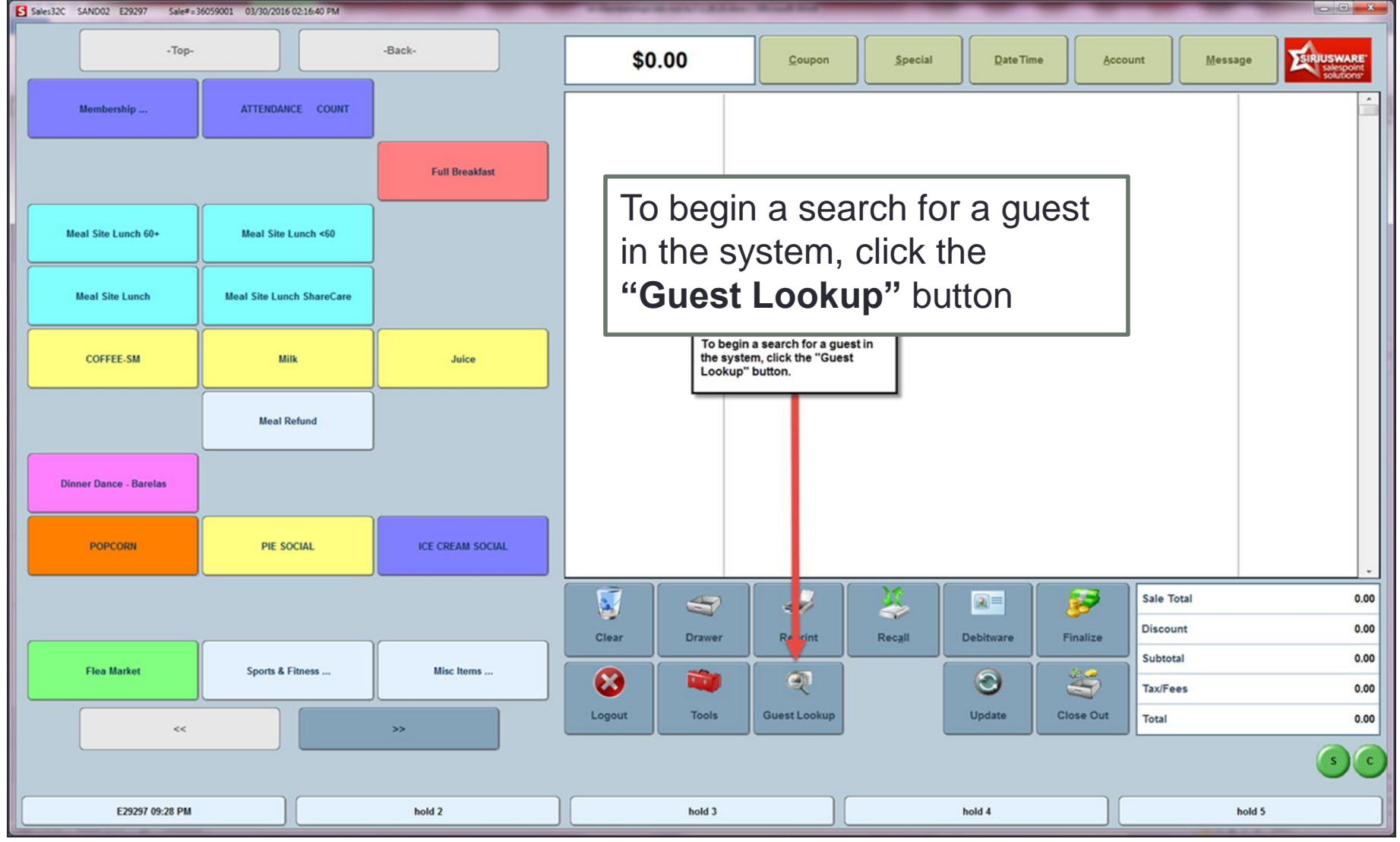

| nformation Dialog: Gue: | st Lookup          | -          | the local division in the local division in | _         |              |                                   |                      |               |               | _      |                    |
|-------------------------|--------------------|------------|----------------------------------------------------------------------------------------------------|-----------|--------------|-----------------------------------|----------------------|---------------|---------------|--------|--------------------|
|                         |                    |            |                                                                                                    |           |              |                                   |                      |               | Cancel        |        | Save               |
| uest Info Guest Inf     | o 2 Guest Info 3   | Summary    |                                                                                                    |           |              |                                   |                      |               |               |        |                    |
| arent Guest             |                    |            |                                                                                                    |           |              |                                   | Prir                 | nary Guest    |               | Second | Linked Guests      |
|                         | *Name (First\Last) | TEST FIRST | NAME                                                                                                    |           |              | TEST LAST NAM                     | E                    |               |               |        | Salute             |
| Second                  | Guest              |            |                                                                                                    |           |              |                                   |                      |               |               |        | Salute             |
| Туре                    | Mailing            |            | • Link                                                                                                    |           | Link All     | E                                 | Sirth Date           | 03/15/1920    | Age           | 96yrs  |                    |
| Preferred               | Clear A            | ddress     | Unlin                                                                                                    | k U       | nlink All    |                                   | Height               | 1             | ft / in       |        | ст                 |
| Company                 | NA                 |            |                                                                                                    |           |              |                                   | Weight               |               | pounds        |        | kg                 |
| Address                 | 12345 SUNNY DRIVE  |            |                                                                                                    |           |              |                                   | E-Mail               | est@gmail.com | 1             |        |                    |
|                         |                    |            |                                                                                                    |           |              | Acc                               | ount                 |               | Γ             |        |                    |
| City                    |                    |            |                                                                                                    | Sta       |              |                                   | Group<br>Gender      | Male          | Female        |        |                    |
|                         | 87102              |            |                                                                                                    | 1154      | ite          | Enter                             | CC-Swipe             | Ne            | w Photo       |        | Contraction of the |
| Zip                     | 07102              |            | Country                                                                                                    | USA       |              |                                   |                      |               | D Card        |        |                    |
| Phone                   | Ext.               | Phone 2    | Ext.                                                                                                    | Fax       | Ext          | t. Click the "Pas                 | s Inquiry"           |               |               |        |                    |
| 505) 123-4567           | ( )                | -          | (                                                                                                    | ) -       |              | Button to revie<br>information an | w member<br>d verify |               |               |        |                    |
| 🔲 No Mail               | No I               | Phone      |                                                                                                    | No E-Mail |              | No                                | otify                |               |               |        |                    |
| New Search              |                    | Clear      | Crea                                                                                                    | te New    | S            | Set Primary                       |                      | History       | Activ         | ity    | Pass Inquiry       |
|                         |                    | Re         | set Web Passw                                                                                                    | ord       | This is a lo | ookup of guest#45                 | 059001, TEST         | FIRST NAME T  | EST LAST NAME |        |                    |
| Advanced                | I Search           |            |                                                                                                    |           |              |                                   |                      |               |               |        |                    |
| Card/Pass Search        |                    | G          | Get from Self-Entry                                                                                                    |           |              |                                   |                      |               |               |        |                    |

# Look for Boomer Exception

• There are certain situations where a renewal will not print a card. **IF** you see the term **"Boomer"** in the **"Item"** column:

| 255080001   12 | for Guest#65                   | 362000001, THC | 7 23:59   Active | Annual PN | Pass   12486   FALSE   0.00 |                              | 6                          | UP                            |
|----------------|--------------------------------|----------------|------------------|-----------|-----------------------------|------------------------------|----------------------------|-------------------------------|
| Pass No.       | Additional                     | Start          | Expires /        | Status    | Item                        | Card#                        | DW                         | Balance                       |
| 255080001      | 12486                          | 03/04/201      | 03/03/201        | Active    | Annual PM Pass              | 12486                        | FALSE                      | 0.00                          |
| 6235000001     | 10318464                       | 01/01/2011     | 11/12/2011       | Expir     | Member New                  |                              | FALSE                      | 0.00                          |
| Γ              | Member New = Senior<br>Affairs |                |                  |           |                             | Annual<br>and Rec<br>used by | PM Pass =<br>creation Pass | = Parks<br>ass (Not<br>fairs) |

- THEN, you will need to create an entirely new membership in the point of sale system for this member. Steps are on the next page. (you may also refer to section 3 of this course.)
- Once you have done completed the transaction, you will add the member information to the log that is kept at the front desk of your DSA facility. Your manager will need to merge these accounts to avoid duplicates within the system.

- Do a guest lookup on the point of sale system
- Record the member's addit\_no and verify the number with the member if possible
- Exit guest lookup
- Sell a new membership/pass in the appropriate age group
- Enter the name of the member to pull up all data
- Verify or enter the addit\_no in the validation tab

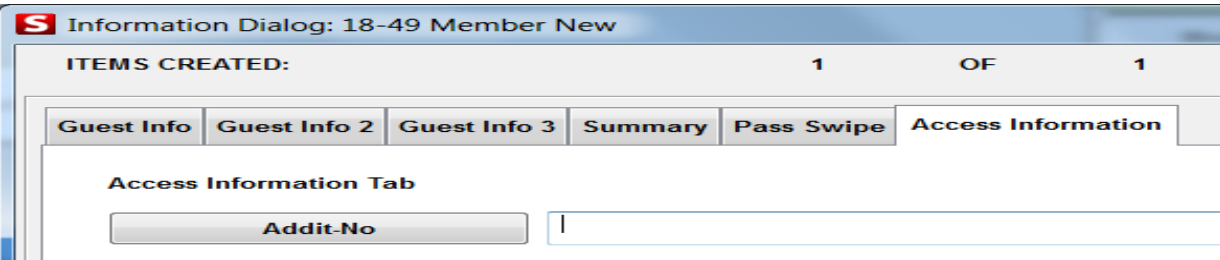

- When the sale is completed, the card will print automatically
- Test card and deliver card to member

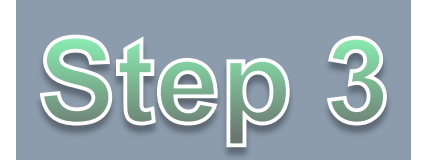

From the Main page in the Point of Sales System, Click on the "**Membership**" button. This will take you to the Membership options page.

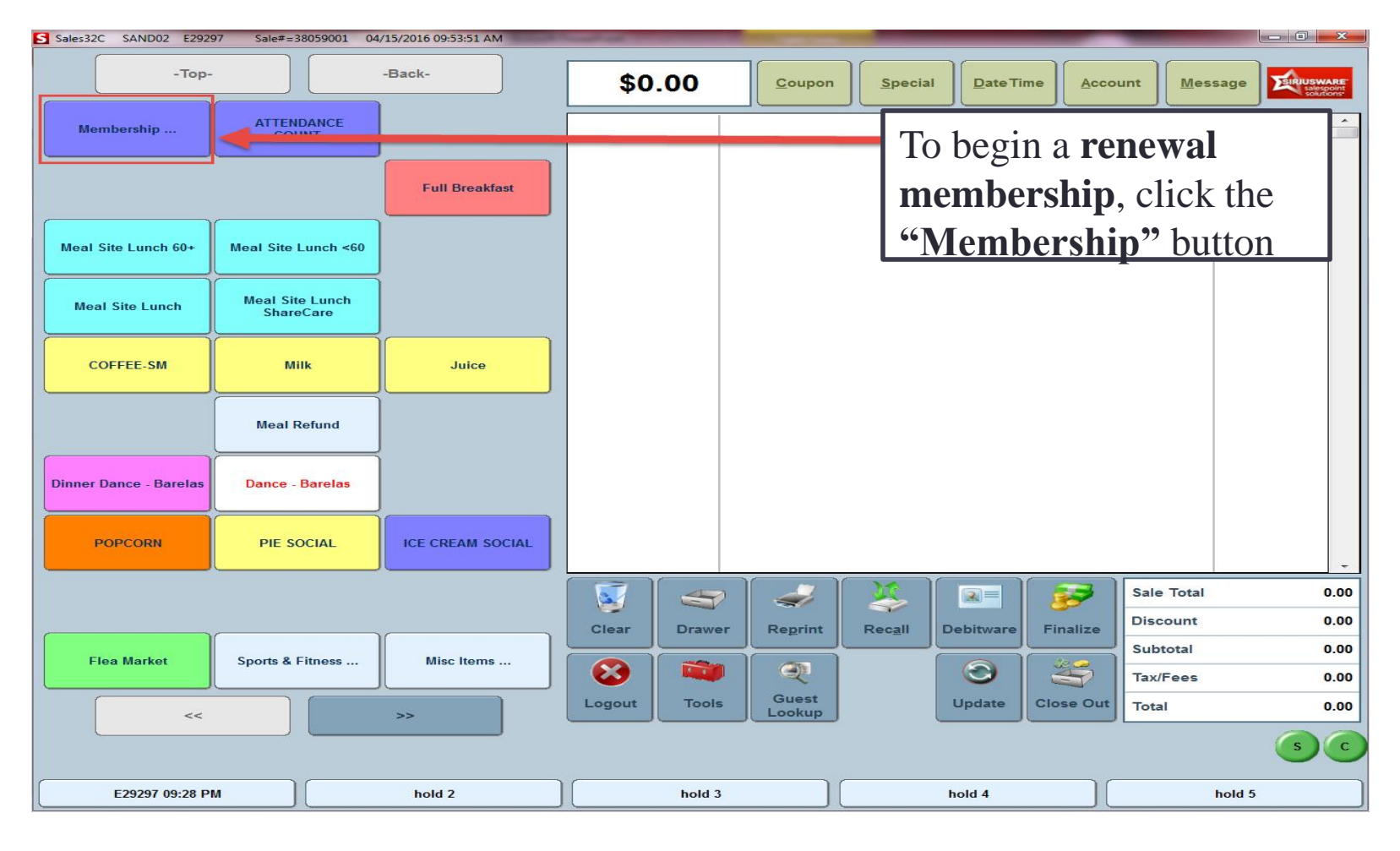

Click the appropriate age eligibility class renewal button. (e.g. 60+ Member Renew, 50-59 Member Renew or 18-49 Member Renew)

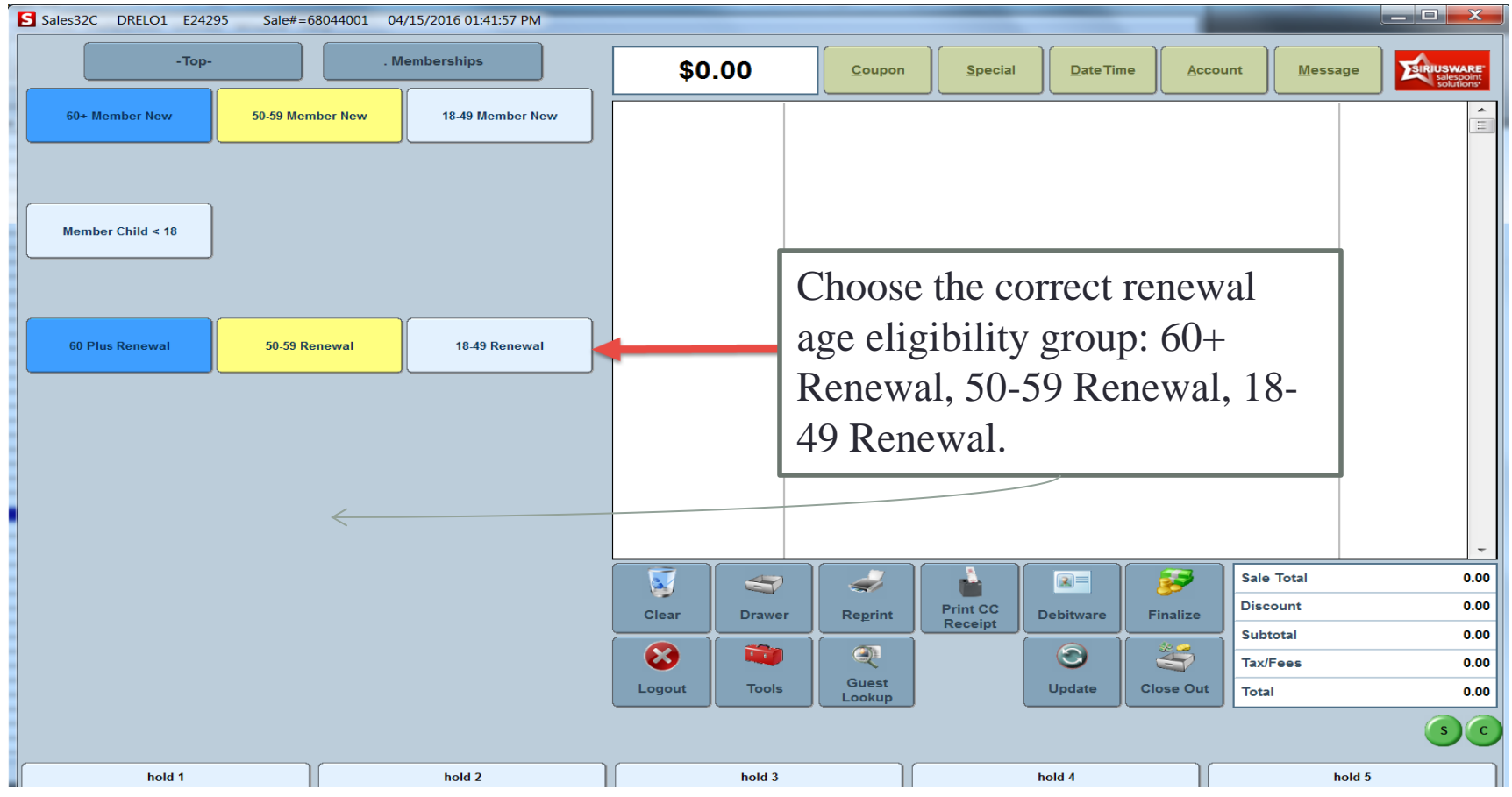

| Pass Number                                                      | 1                                                                                                    | Check Guest Lookut |
|------------------------------------------------------------------|----------------------------------------------------------------------------------------------------|--------------------|
| Status                                                           | Invalid                                                                                                    | Lookup Fingerprint |
| Click the <b>G</b><br>renewal scr<br>card to revi<br>and renew t | <b>uest Lookup</b> button on the<br>een or swipe the member's<br>ew the member's information<br>heir membership. |                    |
|                                                                  |                                                                                                    |                    |
|                                                                  |                                                                                                    |                    |
|                                                                  |                                                                                                    |                    |

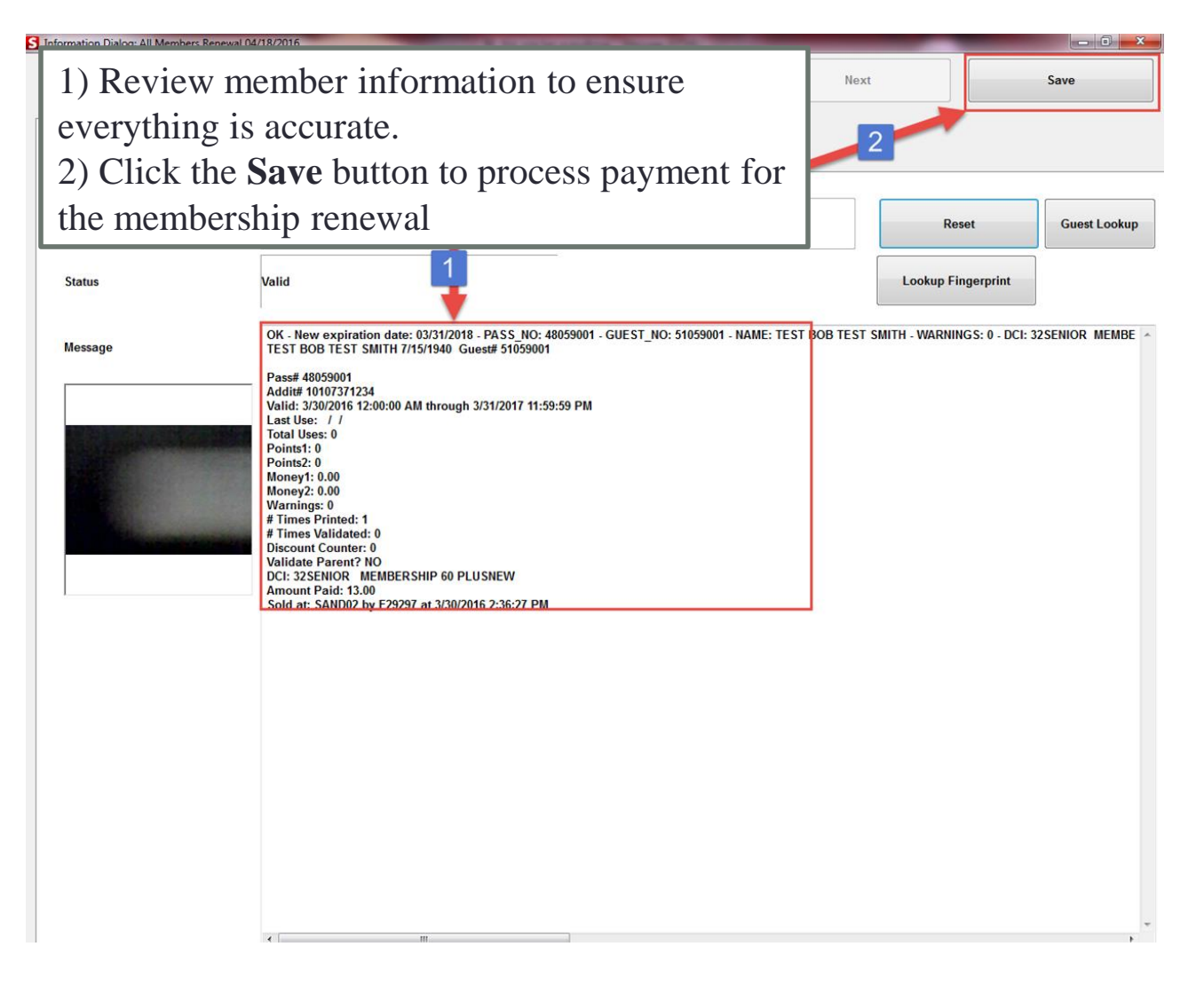

1/19/2017

#### DSA Memberships Course -Section 4 Renewing a DSA Membership

1) Accepting a Debit or Credit Card Payment

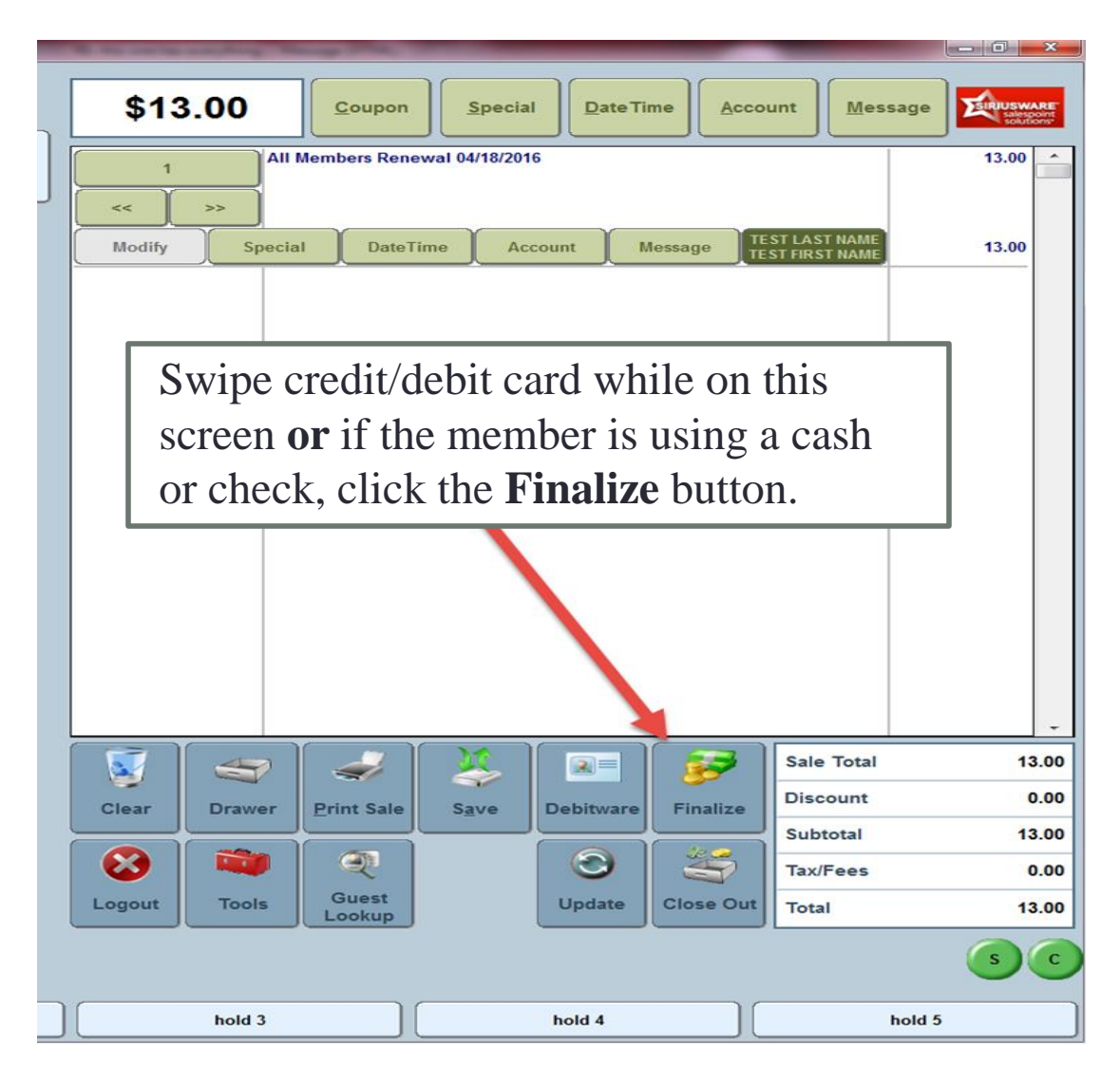

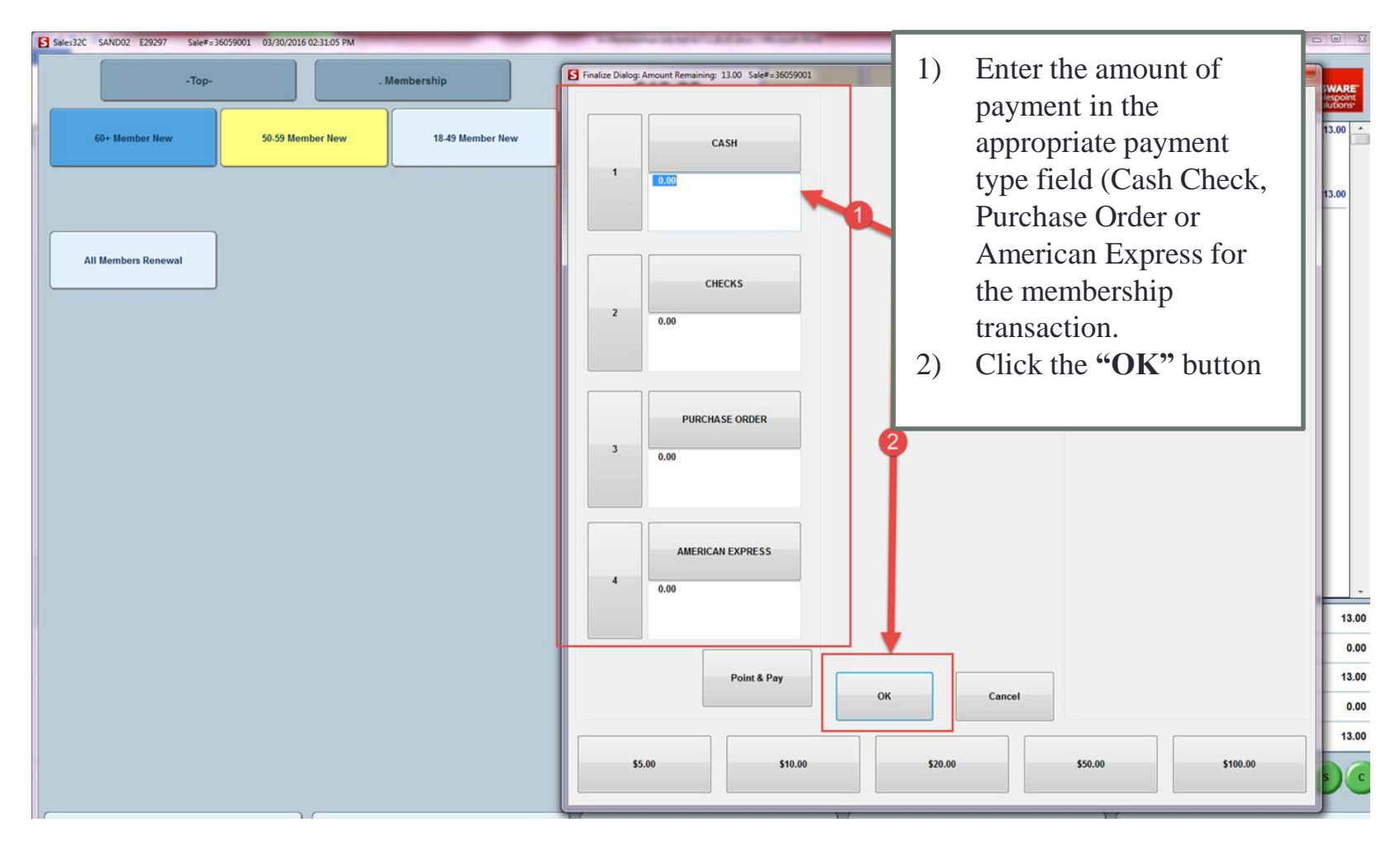

- **Test Printed Card:** Test the printed card in both the Siriusware and SAMS system card swipe readers to ensure the card works and pulls up the member's information.
- **Reprint Card:** If the card did not print correctly, reprint and test.
- Expiration Date Label: Adhere the new Expiration Date Label to the back of the member's card and write the new expiration date on the label.
  - Note: Ensure that the label does not cover or is not near the magnetic stripe as this could potentially cause issues with the scanner.

 Congratulations! You have completed Section 4- Renewing a DSA Membership for the DSA Memberships Course

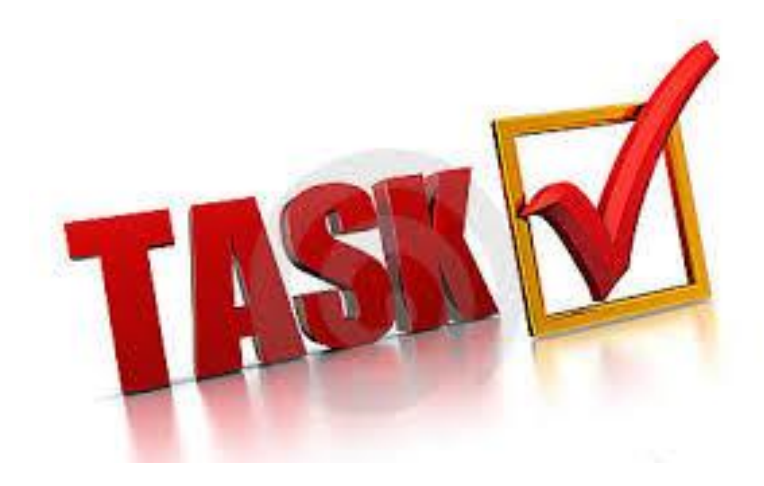